# Acquisto tessera identificativa

1)Accedere all'area personale STAR MOBILITY ed effettuare il login

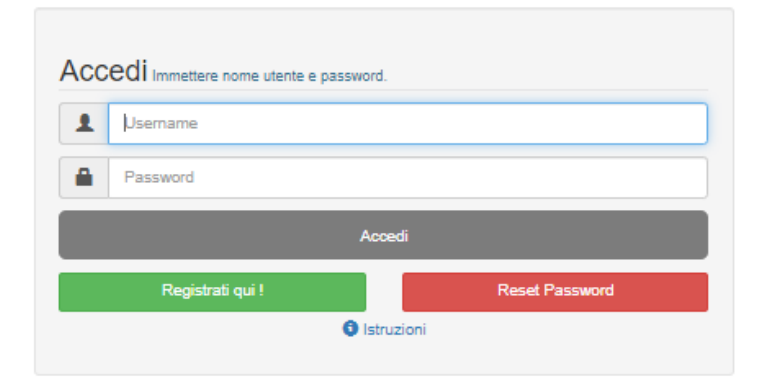

# 2) Selezionare l'area di interesse

Selezionare l'area di proprio interesse per procedere

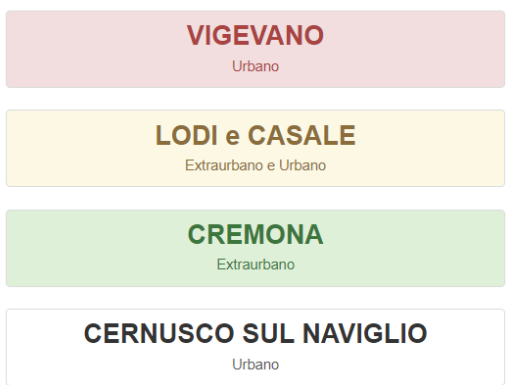

3) Cliccare sull'icona "Rilascio Tessera di Riconoscimento"

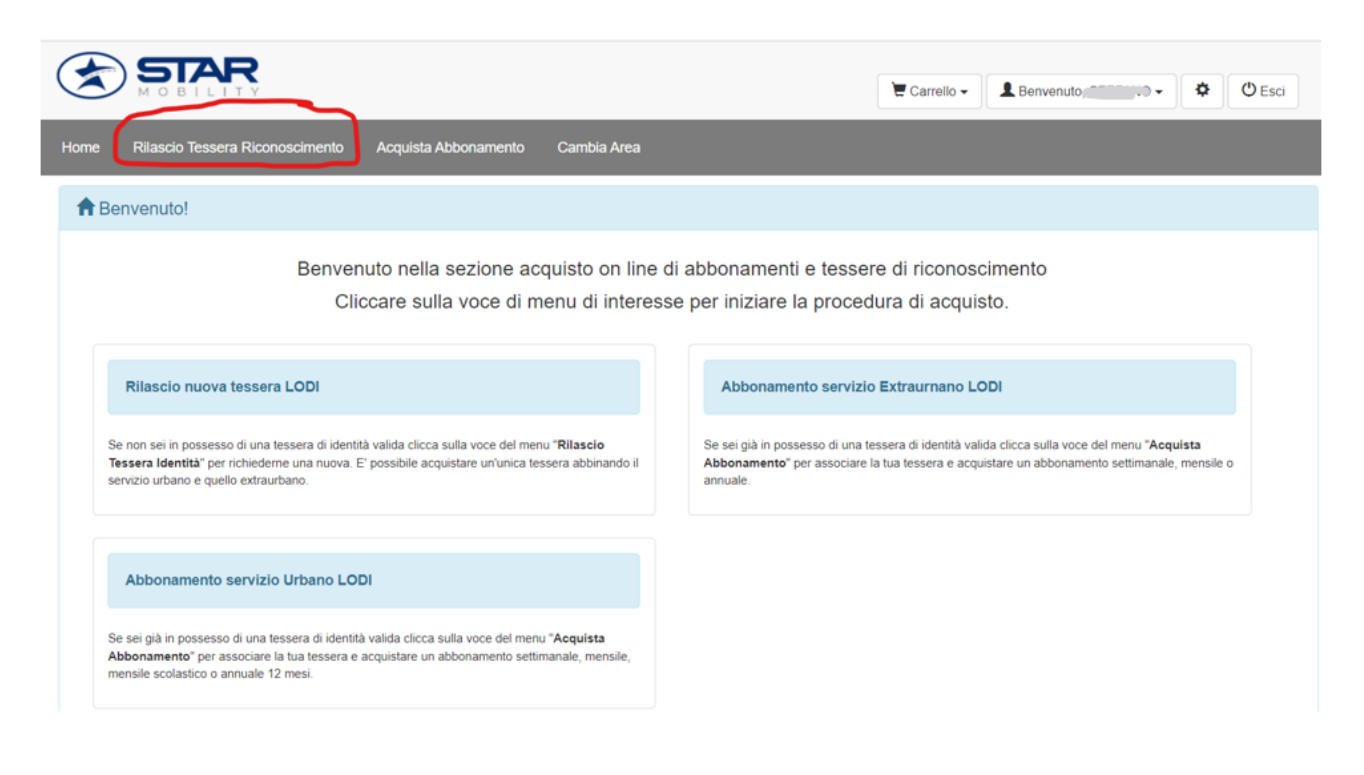

### 4) Si aprirà la seguente schermata dove

| Home     | Rilascio Tessera Riconoscimento           | Acquista Abbonamento          | Cambia Area                              |                       |                    |          |                 |
|----------|-------------------------------------------|-------------------------------|------------------------------------------|-----------------------|--------------------|----------|-----------------|
| ØD       | OMANDA DI RILASCIO TESSE                  | RINO DI RICONOSCIN            | IENTO                                    |                       |                    |          |                 |
|          |                                           |                               |                                          | Copia Dati Utente     |                    |          |                 |
| II/la so | ottoscritto/a,                            |                               |                                          |                       |                    |          |                 |
|          | Cognome *                                 | INSERIRE COGNOME              |                                          |                       |                    |          |                 |
|          | Nome *                                    | INSERIRE NOME                 |                                          |                       |                    |          |                 |
|          | Residente a *                             | INSERIRE CITTÀ                |                                          | Provincia *           | INSERIRE PROVINCIA | C.A.P. * | INSERIRE C.A.P. |
|          | 1                                         | Digitare una parte del nome c | uindi scegliere dall'elenco visualizzato |                       |                    |          |                 |
|          | Località                                  | INSERIRE LOCALITÀ             |                                          |                       |                    |          |                 |
|          | Indirizzo *                               | INSERIRE INDIRIZZO            |                                          |                       |                    |          |                 |
|          | n° *                                      | INSERIRE N° CIVICO            |                                          |                       |                    |          |                 |
|          |                                           | Indirizzo di spedizione de    | I Tesserino plastificato (Solo se dive   | erso dalla residenza) |                    |          |                 |
| CHIEI    | DE IL RILASCIO DEL TESSERINO DI<br>ato a: | RICONOSCIMENTO                |                                          |                       |                    |          |                 |

Cliccando su "copia dati utente" il sistema compilerà automaticamente i dati prendendoli dall'area/utenza personale;

Spuntando invece l'icona accanto alla dicitura "Indirizzo di spedizione del Tesserino plastificato (solo se diverso dalla residenza)" sarà possibile specificare l'indirizzo al quale si vorrà ricevere la tessera mediante la compilazione della seguente parte (opzione valida se si sceglie successivamente modalità di ritiro "SPEDIZIONE A CASA")

|            | Indirizzo di spedizione del Tesserino plastificato (Solo se divers    | o dalla residenza) |                    |          |                 |
|------------|-----------------------------------------------------------------------|--------------------|--------------------|----------|-----------------|
| Città *    | INSERIRE CITTÀ                                                        | Provincia *        | INSERIRE PROVINCIA | C.A.P. * | INSERIRE C.A.P. |
|            | Digitare una parte del nome quindi scegliere dall'elenco visualizzato |                    |                    |          |                 |
| Località   | INSERIRE LOCALITĂ                                                     |                    |                    |          |                 |
| Via/Piazza | INSERIRE INDIRIZZO                                                    |                    |                    |          |                 |
| n°         | INSERIRE N° CIVICO                                                    |                    |                    |          |                 |

Attenzione nel caso di richiesta tessera per conto di minori è necessario compilare la seguente parte sostituendo i dati proposti in automatico dal sistema

| CHIEDE IL RILASCIO DEL TESSERINO E<br>Intestato a: | I RICONOSCIMENTO                                                                                                    |             |                    |          |                 |
|----------------------------------------------------|----------------------------------------------------------------------------------------------------|-------------|--------------------|----------|-----------------|
| Cognome *                                          | INSERIRE COGNOME                                                                                                    |             |                    |          |                 |
| Nome *                                             | INSERIRE NOME                                                                                                    |             |                    |          |                 |
| Sesso *                                            | ®M OF                                                                                                    |             |                    |          |                 |
| Nato a "                                           | (I NATI ALL'ESTERO DEVONO INDICARE LA NAZIONE DI NASC<br>INSERIRE CITTÀ<br>Digitare una parte del nome quindi scegliere dall'elenco visualizzato | ITA )       |                    |          |                 |
| il *                                               |                                                                                                    |             |                    |          |                 |
| Codice Fiscale *                                   | INSERIRE CODICE FISCALE                                                                                                    |             |                    |          |                 |
| Residente a *                                      | INSERIRE CITTÁ                                                                                                    | Provincia * | INSERIRE PROVINCIA | C.A.P. * | INSERIRE C.A.P. |
|                                                    | Digitare una parte del nome quindi scegliere dall'elenco visualizzato                                                                            |             |                    |          |                 |
| Località                                           | INSERIRE LOCALITÀ                                                                                                    |             |                    |          |                 |

| I                              |                                   |           |                     |
|--------------------------------|-----------------------------------|-----------|---------------------|
| Indirizzo ~                    | INSERIRE INDIRIZZO                |           |                     |
|                                |                                   |           |                     |
| n° *                           | INSERIRE N° CIVICO                |           |                     |
|                                | * Obbligatorio                    |           |                     |
| Email *                        | Inserire Email                    |           |                     |
|                                |                                   |           |                     |
| Telefono *                     | Inserire Telefono                 |           |                     |
|                                | * Obbligatorio                    |           |                     |
| Modalità ritiro tesserino *    | SELEZIONARE MODALITA' DI RITIRO   |           | ~                   |
|                                |                                   |           |                     |
|                                | Ai fini di verifica dichiara che: |           |                     |
| L'intestatario del tesserino è | SELEZIONA PROFESSIONE             |           | ~                   |
|                                |                                   |           |                     |
| Selezionare il tipo servizio   | OURBANO                           |           |                     |
|                                | OEXTRAURBANO + URBANO             |           |                     |
|                                | OEXTRAURBANO                      |           |                     |
| Percorso di utilizzo           | SERVIZIO URBANO 🗸                 | SELEZIONA | ~                   |
|                                |                                   |           | * Campi Obbligatori |

N.B. Per quanto riguarda la modalità di ritiro così come la professione una volta scelta non può più essere modificata a posteriori

Se si seleziona "URBANO" allora è sufficiente selezionare ad esempio tra l'urbano di Lodi e quello di Casalpusterlengo

| Selezionare il tipo servizio | CEXTRAURBANO + URBANO<br>CEXTRAURBANO + URBANO<br>CEXTRAURBANO |   |                                                     |   |
|------------------------------|----------------------------------------------------------------|---|-----------------------------------------------------|---|
| Percorso di utilizzo         | SERVIZIO URBANO                                                | ~ | SELEZIONA                                           | ~ |
|                              |                                                                |   | SELEZIONA<br>URBANO CASALPUSTERLENGO<br>URBANO LODI |   |

Nel caso di selezione EXTRAURBANO+URBANO è necessario (come da esempio sotto riportato) specificare non solo il percorso di utilizzo Extra-urbano ma anche l'area urbana scegliendola ad esempio tra Lodi e Casalpusterlengo

|                                      |                                                  |                                   |                                                   | 🗑 Carrello 🖛 | L Benvenuto, STEFANO - O Esci |
|--------------------------------------|--------------------------------------------------|-----------------------------------|---------------------------------------------------|--------------|-------------------------------|
| Home Rilascio Tessera Riconoscimento | Acquista Abbonamento Cambia Area                 |                                   |                                                   |              |                               |
| reletions                            | Insente respono                                  |                                   |                                                   |              |                               |
| Modalità ritiro tesserino *          | SELEZIONARE MODALITA' DI RITIRO                  |                                   |                                                   |              | ~                             |
|                                      |                                                  | Ai fini di verifica dichiara che: |                                                   |              |                               |
| L'intestatario del tesserino è       | SELEZIONA PROFESSIONE                            |                                   |                                                   |              | ~                             |
| Selezionare il tipo servizio         | OURBANO<br>@EXTRAURBANO + URBANO<br>CEXTRAURBANO |                                   |                                                   |              |                               |
| Percorso di utilizzo                 | AGNADELLO                                        | ~                                 | PANDINO                                           |              | ~                             |
| Tratta di utilizzo urbano            | SERVIZIO AGGIUNTIVO                              |                                   | SELEZIONA<br>SELEZIONA<br>URBANO CASALPUSTERLENGO |              | ~                             |

Nel caso di selezione EXTRAURBANO viene richiesto di selezionare il percorso di utilizzo come da esempio

| ielezionare il tipo servizio | OURBANO<br>OEXTRAURBANO + URBANO<br>®EXTRAURBANO |   |                    |                   |
|------------------------------|--------------------------------------------------|---|--------------------|-------------------|
| Percorso di utilizzo         | ABBADIA CERRETO                                  | ~ | S.ANGELO LODIGIANO | t Campi Obbijanto |

# 5) Fleggare l'icona in basso al centro "conferma dichiarazione"

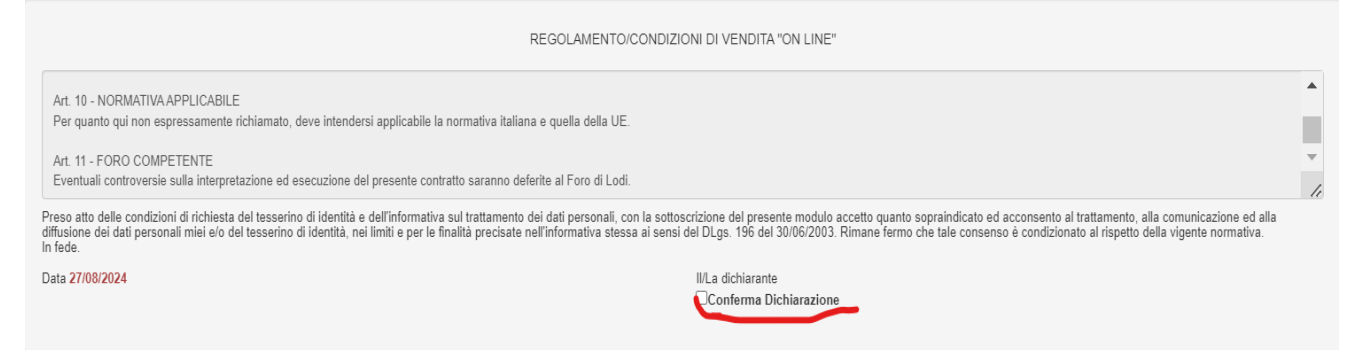

# 6) Caricare la fototessera selezionandola dal proprio dispositivo mediante il tasto "scegli file"

| Carica fototessera da file<br>Utilizza i tasti 200M + e 200M - per inquadrare la foto e conferma con SALVA<br>Scegli file<br>Ressun file selezionato<br>Roman<br>Q Zoom +<br>Q Zoom -<br>Sone accettate fototessere in formato Bitmap / Speg        |                                                                                                    |
|----------------------------------------------------------------------------------------------------|----------------------------------------------------------------------------------------------------|
| Consenso sul trattamento dei dati personali D Lgs. 196-30/06/2003. I dati sopra riportati sono prescritti dalle disposizioni vig<br>Si rilascia il consenso al trattamento dei dati personali per il completamento della pratica a norma del D Lgs. | enti ai fini del procedimento per il quale sono richiesti e verranno utilizzati esclusivamente per tale scopo.<br>196 del 30 Giugno 2003. |
| Data 27/08/2024                                                                                                    | OAcconsento   Non Acconsento                                                                                                    |

## 7) Fleggare acconsento

| Consenso sul trattamento dei dati personali D.Lgs. 196-3006/2003: I dati sopra riportati sono prescritti dalle disposizioni vigenti ai fini del procedimento per il quale sono richiesti e verranno utilizzati esclusivamente per tale scopo.<br>Si rilascia il consenso al trattamento dei dati personali per il completamento della pratica a norma del D.Lgs. 196 del 30 Giugno 2003.                                                                                                    |
|----------------------------------------------------------------------------------------------------|
| Data 27/08/2024 ONon Acconsento                                                                                                    |
| I recapiti telefonici, gli indirizzi postali e di posta elettronica eventualmente forniti potranno essere utilizzati per l'invio di comunicazioni istituzionali e di servizio o comunque inerenti iniziative promosse da Star Mobility S.p.A. a beneficio dell'utenza, tra cui comunicazioni agli abbonati e rilevazioni del grado di soddisfazione del cliente. I recapiti telefonici, gli indirizzi postali e di posta elettronica non potranno essere oggetto di diffusione o comunicazione al di fuori dai casi previsti dalla legge e, comunque, secondo le modalità consentite. |
| Data 27/08/2024 ONon Acconsento                                                                                                    |
|                                                                                                    |
| •                                                                                                    |
| 8) Cliccare sul tasto "salva"                                                                                                    |
| Salva Annulla                                                                                                    |
|                                                                                                    |

Powered by Mercurio TPL Srl - v.1.0.4.1 | Informativa Privacy

9) Una volta salvato comparirà la seguente schermata

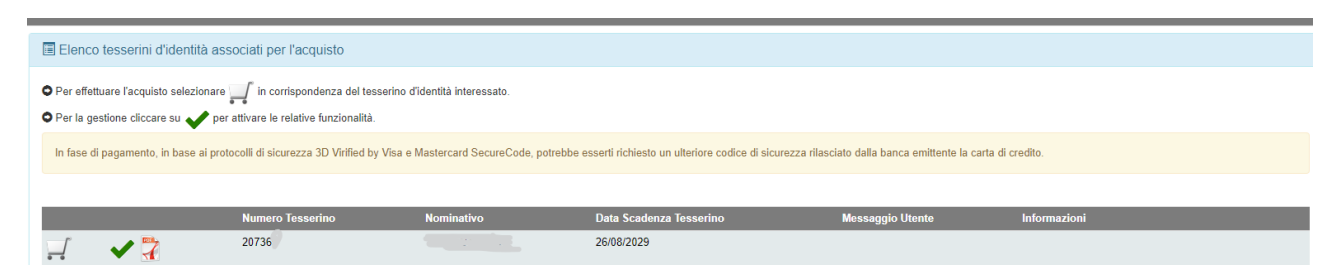

10) Cliccare sul tasto carrello e vedrete che l'icona in alto a destra mostrerà i prodotti messi nel carrello e relativa descrizione

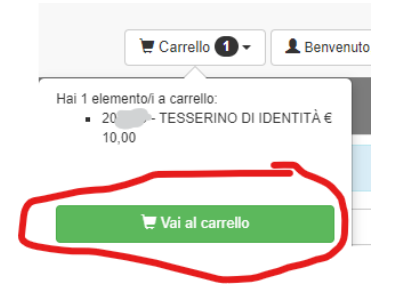

11) Cliccare sull'icona verde vai al carrello e si apre la seguente pagina dove cliccando su acquista si potrà procedere con il pagamento

|                                                                        |                                                            |                                | 🗑 Carrello 🕥 -                                   | L Benvenuto, STEFANO → Ø Ø Esci |
|------------------------------------------------------------------------|------------------------------------------------------------|--------------------------------|--------------------------------------------------|---------------------------------|
| Home Rilascio Tessera Riconoscimento Acquista Abbonamento Cambia Area  |                                                            |                                |                                                  |                                 |
| 🗑 Riepilogo Carrello                                                   |                                                            |                                |                                                  |                                 |
| Tesserino Nominativo Descrizione                                       | Valido dal                                                 | al                             | Percorso                                         | Importo (€)                     |
| 207 TESSERINO D                                                        | IDENTITÀ 27/08/2024                                        | 26/08/2029                     | URBANO LODI >> URBANO LODI                       | 10,00                           |
| <b>0</b> in fase di pagamento, in base al protocolli di sicurazza 3D V | ACQUISTA<br>tilled by Visa e Mastercard SecureCode, potebb | esserti richiesto un ulteriore | codice di sicurezza rilasciato dalla banca emitt | Totale Carrello 10,00 C         |
|                                                                        | PayPar VISA                                                | postepay                       |                                                  |                                 |

12) Nella seguente schermata sarà possibile scegliere il metodo di pagamento in base al quale verrà richiesta la compilazione di opportuni dati

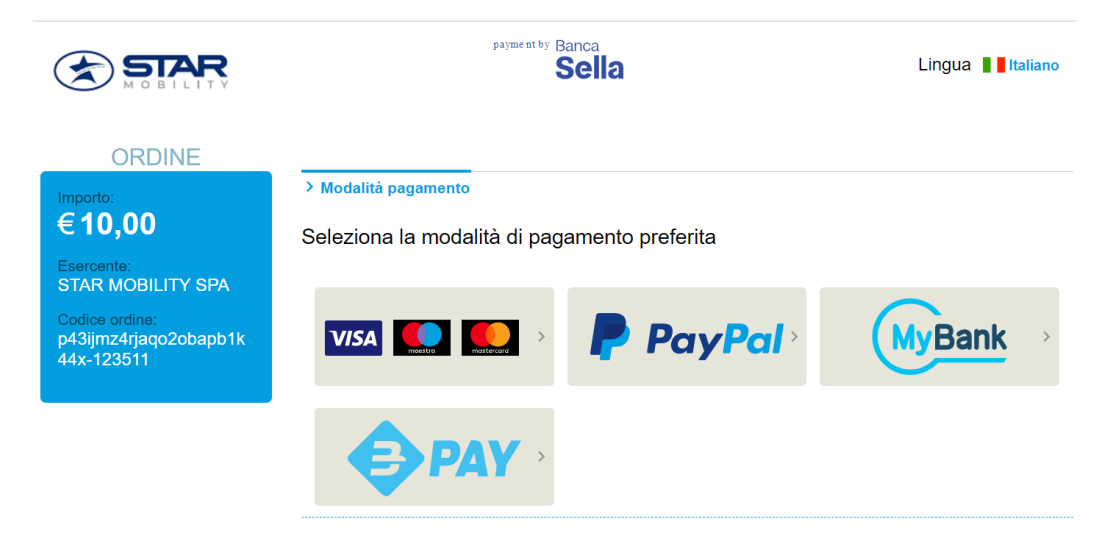

# Modalità di pagamento > Inserimento dati > Riepilogo dati > Esito > Torna al negozio IL VOSTRO PAGAMENTO E' STATO AUTORIZZATO Torna al negozio Cookie Policy Accessibility Statement 14) Cliccare sul tasto "Torna al negozio"

# 13) Quando il pagamento è terminato comparirà la seguente scritta

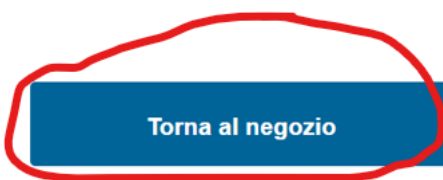

15) Comparirà la seguente pagina dove viene indicato che a breve si riceverà copia del proprio acquisto ossia il dettaglio della tessera

| ſ | Home Rilascio Tessera Riconoscimento      | Acquista Abbonamento Cambia Area                             | •                     |   | P |
|---|-------------------------------------------|--------------------------------------------------------------|-----------------------|---|---|
|   | 🔀 Riepilogo Acquisto                      |                                                              | •                     |   |   |
| ç | Il pagamento è avvenuto con successo. Ric | everà copia dei suoi acquisti anche via email all'indirizzo: |                       |   | ¢ |
|   | NrRinnovo                                 | Codice Abbonato                                              | Descrizione           |   | L |
|   | 1                                         | 207000                                                       | TESSERINO DI IDENTITÀ | 7 |   |
| 1 |                                           |                                                              | 0                     |   |   |

16) L'e-mail ricevuta avrà un contenuto identico a quello sotto riportato

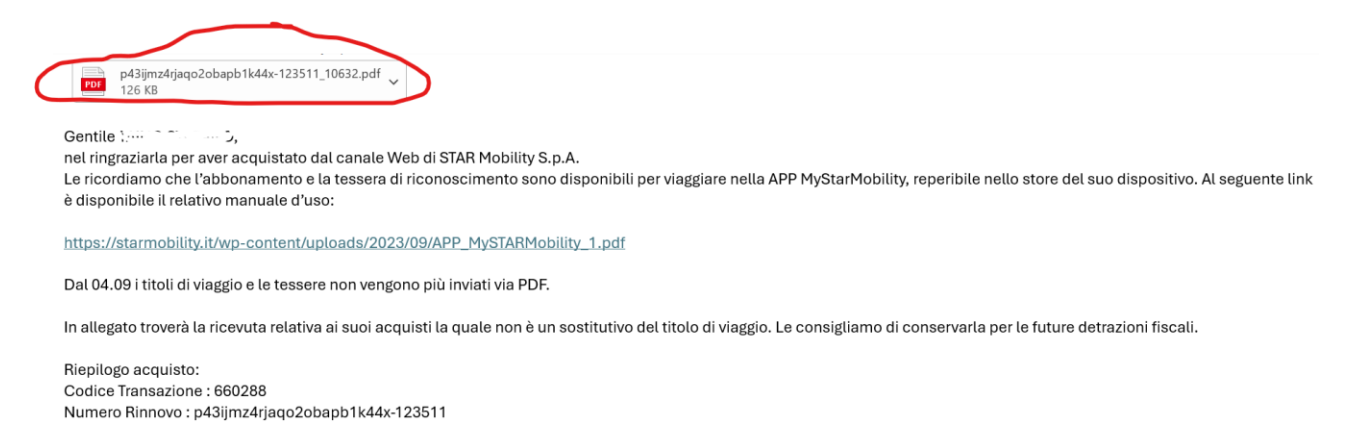

17) Cliccando sul file pdf ricevuto si aprirà il dettaglio che oltre ad essere visualizzato dovrà essere stampato e portato con se per poter circolare sui mezzi assieme all'abbonamento sottoscritto in attesa di ricevere o ritirare la tessera di riconoscimento fisica. In alternativa

l'utente potrà scaricare l'APP STAR MOBILITY dove potrà visualizzare sia la propria tessera identificativa sia il proprio abbonamento.

| STAR<br>MOBILITY                                                                                     |                                                                                                    | STAR Redshilling S.p.A.<br>Società suggetta a divusione e<br>Seda legalo: Vario Italia, 100<br>Cop. Sociale C.4.600.012,00 L<br>C.5 P.1: 00327790186 - 85A                                                                                                    | e coordinamento di STAB S.p.<br>20000 Losi - Cast. Univoce<br>v. Isciolane al Registro Impr<br>LODAS1799 - starreckility@                                                                                                    | A<br>Revalars<br>Pos di Loofi<br>poc di                                                                                                    |
|----------------------------------------------------------------------------------------------------|----------------------------------------------------------------------------------------------------|----------------------------------------------------------------------------------------------------|----------------------------------------------------------------------------------------------------|----------------------------------------------------------------------------------------------------|
|                                                                                                    |                                                                                                    | Spett.                                                                                                    | le                                                                                                    |                                                                                                    |
|                                                                                                    |                                                                                                    |                                                                                                    |                                                                                                    |                                                                                                    |
| ma di acquisto titolo d                                                                              | i viaggio STAR Mobil                                                                                                    | lity S.p.A.                                                                                                    |                                                                                                    |                                                                                                    |
| Buongiorno,<br>aver acquistato l'abboname<br>e l'abbonamento e la tess<br>ARMobility disponibile per | ento dal canale Web di STA<br>era di riconoscimento so<br>Android e iOS.                                                                                                    | AR Mobility S.p.A.<br>ono disponibili p                                                                                                    | er viaggiare                                                                                                    |                                                                                                    |
| iisce conferma di acquisto d<br>igliamo di conservarla per le<br>o di viaggio:                       | lell'abbonamento, pertanto<br>future detrazioni fiscali.                                                                                                    | non è un sostitut                                                                                                    | ivo del titolo                                                                                                    |                                                                                                    |
| Titolo di Viaggio intestato a:                                                                       | STEFANO TAINO                                                                                                    |                                                                                                    |                                                                                                    |                                                                                                    |
| Documento:<br>Conferma di acquisto                                                                   | Codice Abbonato:                                                                                                    |                                                                                                    | Codice Fiscal                                                                                                    | e:                                                                                                    |
| viaggio:                                                                                             | Tipologia del titolo di viaggio:                                                                                                    | TESSERINO                                                                                                    |                                                                                                    |                                                                                                    |
| vlaggio:<br>MyStarMobility                                                                           | Modalità Pagamento:                                                                                                    | Elettronica                                                                                                    |                                                                                                    |                                                                                                    |
| RBANO LODI                                                                                           | Percorso:                                                                                                    |                                                                                                    | Tariffa                                                                                                    |                                                                                                    |
|                                                                                                    | Codice Titolo di viaggio                                                                                                    | Quantità                                                                                                    | Prezzo<br>Unitario                                                                                                    | Totale<br>Lordo                                                                                                    |
|                                                                                                    | 10                                                                                                    | 1                                                                                                    | € 10,00                                                                                                    | € 10,0                                                                                                    |
|                                                                                                    |                                                                                                    |                                                                                                    | TOTALE                                                                                                    | € 10,0                                                                                                    |
| rocedura per visualizzare l'abb<br>i collaborazione per rendere se<br>diamo di rispondere ad un bre  | onamento personale o dei fig<br>empre migliore il servizio onli<br>ve sondaggio sulla sua esperi                                                                                                    | tli in APP.<br>ne di STAR Mobility<br>enza di acquisto.                                                                                                    | y; al                                                                                                    |                                                                                                    |
|                                                                                                    | ma di acquisto titolo d  Buongiorno, aver acquistato l'abboname e l'abbonamento e la tess ARMobility disponibile per isce conferma di acquisto o di viaggio: Titolo di Viaggio intestato a:  Decumento: Conferma di acquisto riaggio: NtyStanMobility RBANO LODI  Tocedura per visualizzare l'abb a collaborazione per rendere se diamo di rispondere ad un bre | ma di acquisto titolo di viaggio STAR Mobil Buongiorno, aver acquistato l'abbonamento dal canale Web di ST <i>i</i> e l'abbonamento e la tessera di riconoscimento sc<br>ARMobility disponibile per Android e iOS. iisce conferma di acquisto dell'abbonamento, pertanto igliamo di conservarla per le future detrazioni fiscali. o di viaggio: Titolo di Viaggio intestato a: STEFANO TAINO Ocumento: Conferma di acquisto risggio: Modalità Pagamento: RBANO LODI Codice Titolo di viaggio Codice Titolo di viaggio cocedura per visualizzare l'abbonamento personale o del figuo collaborazione per rendere sempre migliore il servizio onili diamo di rispondere ad un breve sondaggio sulla sua esperi | An and a second second se | Spect.e     Spect.e     Set uses the state set of the set of the set of |

**N.B.** Qualora l'utente voglia procedere con l'acquisto dell'abbonamento presso le nostre biglietterie o le nostre rivendite autorizzate senza aver ancora ritirato o ricevuto la propria tessera identificativa dovrà comunicare all'operatore il "CODICE ABBONATO" (cerchiato in rosso nell'immagine sopra riportata).